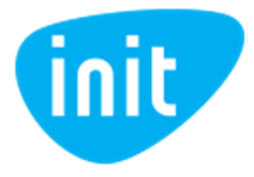

## KAIP ĮVERTINTI BEVIELIO RYŠIO KOKYBĘ?

Kompiuterio ekrano apačios dešiniajame kampe rodoma sujungimo su bevieliu internetu piktograma

Paspaudus piktogramą išsiskleidusiame meniu pamatysite savo bevielio tinklo pavadinimą prie kurio bus parašyta "Connected" ir bevielio ryšio ženkliuką. Kuo daugiau užpildytų padalų ženkliuke atvaizduojama, tuo geresnis Jūsų bevielis ryšys. Geriausios ryšio kokybės pasieksite, kai visos ženkliuko padalos bus užpildytos.

Patyrę naudotojai komandinės eilutės interpretatoriuje (command prompt) gali surinkti komandą "netsh wlan show interfaces" ir pažiūrėti signalo kokybę ties "signal". Kokybiško bevielio ryšio galėsite pasiekti turėdami virš 80%.

Taip pat galite pasinaudoti "WiFi analyzer" programėle, kurios nemokamą versiją galima atsisiųsti per "Microsoft Store" programėlę Windows operacinėje sistemoje arba per "Google Play" programėlę Android operacinėje sistemoje.

Programėlėje galite pamatyti savo ir kaimyninių maršrutizatorių pavadinimus, naudojamus duomenų perdavimo kanalus, signalo galią ir kitas ryšio charakteristikas 2.4GHz ir 5GHz dažnių diapazonuose.